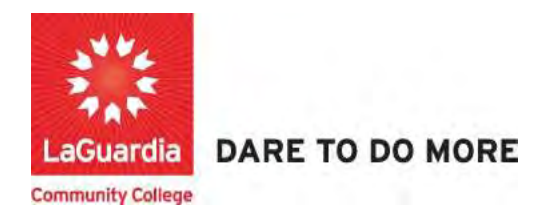

## How to create a Registration Profile and Register.

The following guide will help you to register to the Adult and Continuing Education Information System Xendirect which will provide you with a central hub for course search, course registration and record management which includes transcripts, financial accounts, and related documentation.

## Instructions

1. Go to the Webreg system via the programs register link or the course link below and search for your course.

https://ce.cuny.edu/laguardia/search.cfm

2. Once you find the course scroll to the bottom and press Register/Login Now

| rch |                                                                                            |                                                                                                    |
|-----|--------------------------------------------------------------------------------------------|----------------------------------------------------------------------------------------------------|
|     |                                                                                            | . · · ·                                                                                                    |
|     | NEW OFFE                                                                                   | RING                                                                                                    |
|     | inch offic                                                                                 |                                                                                                    |
|     | CIET Applicat                                                                              |                                                                                                    |
|     | CIET Applica                                                                               | lon                                                                                                    |
|     | The Center for In<br>free, contextuals<br>case manageme<br>support our stude<br>York City. | mmigrant Education and Training (CIET) at LaGuardia Community College offers<br>ced English classes and job training programs, along with career counseling and<br>nt services to low-income Queens immigrants and their families. Our goal is to<br>ents in becoming lifelong learners and independent, contributing citizens of New |
|     | Status                                                                                     | Registration Available                                                                                                    |
|     | Course Code                                                                                | CIET089F20.G08.01                                                                                                    |
|     | Session                                                                                    | F20                                                                                                    |
|     | Category                                                                                   | English for Speakers of Other Languages (ESOL)                                                                                                    |
|     | Dates                                                                                      | 9/22/2020 - 12/20/2020                                                                                                    |
|     | Location                                                                                   | LaGuardía Community College - B Building, B123<br>30-20 Thomson Avenue<br>Long Island City , NY 11101                                                                                                    |
|     | Course<br>Prerequisites                                                                    | None                                                                                                    |
|     | Fee(s)                                                                                     |                                                                                                    |
|     | This course is a                                                                           | flat rate fee regardless of the number of registrations purchased.                                                                                                    |
|     | \$0                                                                                        | Tuition                                                                                                    |
|     |                                                                                            |                                                                                                    |
|     |                                                                                            | Back Register Login Now                                                                                                    |
|     |                                                                                            | You must login to your account or create a new account to add to your cart.                                                                                                    |

3. Click on **Create Account** at the bottom of the page.

| LaGuardia Community C | ollege                                                                                                    | Login<br>My Account                                                                                     |
|-----------------------|----------------------------------------------------------------------------------------------------|----------------------------------------------------------------------------------------------------|
| Course Search         | YOUR ACCOUNT                                                                                                    |                                                                                                    |
| Calendar View         | There is also the possibility one or more courses of<br>any other the physical sector of the sector of the sector of | mplete your checkout before the session expires.<br>currently in your cart could become full before you |
| Category Search       | submitting your final order.                                                                                                    | s, you will be notified on the Checkout page before                                                     |
|                       | Already have an account?                                                                                                    |                                                                                                    |
|                       | Please enter the username and password for your<br>If you do not have an account, use the New Account                                                                                                    | account.<br>Int option below.                                                                           |
|                       | * required information                                                                                                    |                                                                                                    |
|                       | User Name                                                                                                    |                                                                                                    |
|                       | Password                                                                                                    |                                                                                                    |
|                       | Login Forgot Usernar                                                                                                    | me? Forgot Password?                                                                                    |
|                       | New Registrant                                                                                                    |                                                                                                    |
|                       | Click on the Create Account button to create a new<br>You will add a username and password during the                                                                                                    | w account.<br>process.                                                                                  |
|                       | Create Account                                                                                                    |                                                                                                    |

4. Complete the Registrant Profile – \*denotes a required field LaGuardia Community College

| Juardia Community | College                                                 |                                             | Login<br>My Account |
|-------------------|---------------------------------------------------------|---------------------------------------------|---------------------|
| urse Search       | REGISTRANT PROFIL                                       | E                                           | -                   |
| lendar View       | Please enter the profile the course/conference/c        | information for the person attending        |                     |
|                   | * denotes a required field                              |                                             |                     |
|                   | Name Prefix                                             | - Select -                                  |                     |
|                   | First Name *                                            |                                             |                     |
|                   | Last Name *                                             |                                             |                     |
|                   | Name Suffix                                             |                                             |                     |
|                   |                                                         | Last Name titles such as Jr, II, PhD        |                     |
|                   | Mailing Addre                                           | 66                                          |                     |
|                   | Address 1 *                                             |                                             |                     |
|                   | Address 2                                               |                                             |                     |
|                   | 1001000 2                                               | Apt./Suite or additional address details    |                     |
|                   | City/Town *                                             |                                             |                     |
|                   | State/Province *                                        |                                             |                     |
|                   | Postal Code *                                           | Enter 0 for non US addresses without State  |                     |
|                   |                                                         | Enter zero for non US addresses without pos | stal code           |
|                   | Country *                                               | United States                               | ~                   |
|                   |                                                         | Example: 555 345 2345 (numbers only)        |                     |
|                   | Home Phone                                              |                                             |                     |
|                   | Work Phone                                              |                                             | ext                 |
|                   | Mobile Phone *                                          |                                             |                     |
|                   | Email Address *                                         |                                             |                     |
|                   | Want to sign up for updat<br>exclusive offers? Select a | es and<br>all the □Email □Mail              |                     |

• Please note that adding special characters such as Ü, Ö, Ä, Ñ, í, ú, ó, é in your name, address or anywhere in their profile could cause error in the system.

5. Create username and password (your ID could be your personal e-mail) – you will be required to verify your account information

| For new accounts, add User Nar     | ne and Password.                       |  |
|------------------------------------|----------------------------------------|--|
| Password Requirements:             |                                        |  |
| * From a minimum of 8 to a max     | imum of 15 characters - case sensitive |  |
| * Special characters allowed: !#\$ | %&()*+,/::<=>?@[\]^_`{ }~              |  |
| User Name (6-50 characters) *      |                                        |  |
| Oser Marine (0-50 characters)      |                                        |  |
| Now Dassword *                     |                                        |  |
| INEW Fassword                      |                                        |  |
| New Password                       |                                        |  |
| Confirm Password *                 |                                        |  |

- 6. Write down the **User Name** and **Password** you have created to use in the future.
- 7. At the bottom press **YES** for profile consent and press **Submit** to complete the profile registration.

| PROFILE CONSENT                                                                                                    |                       |
|----------------------------------------------------------------------------------------------------|-----------------------|
| Do you give consent for us to<br>record your personal data for the<br>lawful purpose of providing and<br>managing an educational<br>service? * | Yes Consent Statement |
|                                                                                                    | Submit                |

8. Select the Course and complete the Checkout Process

## Community College

| Course Search   | SEARCH RES       | ULTS           |                                   |                             |                            | Account: J               | uan Caceres |
|-----------------|------------------|----------------|-----------------------------------|-----------------------------|----------------------------|--------------------------|-------------|
| Calendar View   | Last Viewed: Of  | ET Application |                                   |                             |                            |                          |             |
| Category Search |                  | Click          | on Title or Dates<br>Click on the | s column la<br>Title to vie | abel to chai<br>w Details. | nge sort.                |             |
|                 | Title            | Session        | Dates                             | Times                       | Days                       | Fee Status               |             |
|                 | CIET Application | F20            | 9/22/2020<br>12/20/2020           | 1                           |                            | 0 Registration Available | >           |

9. Read the Course Description and press Add to Cart

| students in becor       | ning litelong learners and independent, contributing citizer                                          | is of New York City. |
|-------------------------|----------------------------------------------------------------------------------------------------|----------------------|
| Status                  | Registration Available                                                                                |                      |
| Course Code             | CIET089F20.G06.01                                                                                     |                      |
| Session                 | F20                                                                                                   |                      |
| Category                | English for Speakers of Other Languages (ESOL)                                                        |                      |
| Dates                   | 9/22/2020 - 12/20/2020                                                                                |                      |
| Location                | LaGuardia Community College - B Building, B123<br>30-20 Thomson Avenue<br>Long Island City , NY 11101 |                      |
| Course<br>Prerequisites | None                                                                                                  |                      |
| Fee(s)                  |                                                                                                    |                      |
| 100(3)                  |                                                                                                    |                      |
| This course is a f      | lat rate fee regardless of the number of registrations purch                                          | nased.               |
| \$0                     | Tuition                                                                                               |                      |

10. Once you are in the **Cart** section go to the bottom of the page and press **Checkout** 

| Course Search   | YOUR CART                   |                                                     |     |              |               | Account: Ju   |
|-----------------|-----------------------------|-----------------------------------------------------|-----|--------------|---------------|---------------|
| Calendar View   | Last Viewed: CIET Ap        | plication                                           |     |              |               |               |
| Category Search | Item Code                   | Title / Schedule<br>Items                           | Oty | ltern<br>Fee | Total<br>Fees | Pay<br>Amount |
|                 | CIET089F20.G06.01<br>remove | CIET Application<br>9/22/2020 - 12/20/2020<br>Days: |     |              |               |               |
|                 |                             | Tuition                                             | 1   | 0            | \$0           |               |
|                 |                             |                                                     | S   | ub-Total:    | \$0           | \$ 0.00       |
|                 |                             |                                                     |     | TOTAL:       | \$0           | \$ 0.00       |

11. If you have more than one registration you can to go to **My Account**  $\rightarrow$  **View Invoices.** 

| Course Search                                                                                                    | MyAccount HOME                                                                                                |                      | MyAccount Home                                                                                                    |
|----------------------------------------------------------------------------------------------------|----------------------------------------------------------------------------------------------------|----------------------|----------------------------------------------------------------------------------------------------|
| Category Search<br>Program Search<br>Information Sessions<br>Course Catalogs<br>Request More Information<br>Scholarship Applications | Current Status<br>Number of Registrations in Cart:<br>Number of Total Registrations<br>Upcoming Registrations | 0<br>1<br>Start Date | View Profile/Edit Pa<br>View/Pay Invoices<br>Print Reports<br>Products<br>Registrations<br>Documents<br>View Cart<br>Sign Out |
|                                                                                                    |                                                                                                    |                      |                                                                                                    |

12. You will be listed with all registration invoices.

| on                                                                                                    |                                                                                   | Cart                                                                | My A                                                            | ccount - Q                       |                                  |                                                |
|----------------------------------------------------------------------------------------------------|-----------------------------------------------------------------------------------|---------------------------------------------------------------------|-----------------------------------------------------------------|----------------------------------|----------------------------------|------------------------------------------------|
| VIEW INVOICE                                                                                                   | S                                                                                 |                                                                     |                                                                 |                                  |                                  | Account: Alicia Key                            |
| To pay a balance of<br>After you have sele<br>under the list of Inv<br>page.<br>Click the Invoice N<br>Due Now | due online, check<br>ected your Invoic<br>voices. You will se<br>lumber to Print. | all the Invoices tha<br>es, please click the<br>elect the payment a | t you will be paying.<br>Pay Now button<br>mount(s) on the next | Past Du<br>Next Pay<br>Total Bal | e Amoun<br>ment Due<br>lance Due | t: \$ 3,579.75<br>e: \$ 0.00<br>e: \$ 3,579.75 |
| Invoice#                                                                                                    | Due Date                                                                          | Invoice<br>Amount                                                   | Amount<br>Paid                                                  | Amount<br>Due                    | Pay                              | Running<br>Balance                             |
| 27207<br>Alicia Keys                                                                                           | 05/03/2022                                                                        | \$ 129.75                                                           | \$ 0.00                                                         | \$ 129.75                        |                                  | \$ 129.75                                      |
| 26519<br>Alicia Keys<br>Payer: Research<br>Foundation of<br>CUNY                                               | 04/26/2022                                                                        | \$ 3,450.00                                                         | \$ 0.00                                                         | \$ 3,450.00                      |                                  | \$ 3,579.75                                    |

13. You can choose which invoice you would like to pay by only selecting the dollar amount you want to pay. For example, if you would like to pay the \$129.75 only then you can uncheck the invoice for \$3,579.75.

| Invoice#                                                         | Due Date   | Invoice<br>Amount | Amount<br>Paid | Amount<br>Due | Pay | Running<br>Balance |
|------------------------------------------------------------------|------------|-------------------|----------------|---------------|-----|--------------------|
| 27207<br>Alicia Keys                                             | 05/03/2022 | \$ 129.75         | \$ 0.00        | \$ 129.75     |     | \$ 129.75          |
| 26519<br>Alicia Keys<br>Payer: Research<br>Foundation of<br>CUNY | 04/26/2022 | \$ 3,450.00       | \$ 0.00        | \$ 3,450.00   | 0   | \$ 3,579.75        |

14. Once you have confirmed the amount for the course you can select **Pay Now.** 

| Invoice#                                                         | Due Date   | Invoice<br>Amount | Amount<br>Paid | Amount<br>Due | Pay | Running<br>Balance |
|------------------------------------------------------------------|------------|-------------------|----------------|---------------|-----|--------------------|
| 27207<br>Alicia Keys                                             | 05/03/2022 | \$ 129.75         | \$ 0.00        | \$ 129.75     |     | \$ 129.75          |
| 26519<br>Alicia Keys<br>Payer: Research<br>Foundation of<br>CUNY | 04/26/2022 | \$ 3,450.00       | \$ 0.00        | \$ 3,450.00   |     | \$ 3,579.75        |
|                                                                  |            |                   |                | Total D       | ue: | \$ 3,579.75        |
|                                                                  |            |                   |                |               | (   | Pay Now Back       |

15. After clicking Pay Now the total due will recalculate to only show the amount due selected and you can complete the payment.

| 207 INFO003F21.T05.01.00<br>207 Information Session: Professions in Healthcare (Pharmacy<br>208 Technician & Central Service Technician)<br>209/22/2021<br>-9/22/2021<br>6:00 PM - 8:00<br>PM<br>PM<br>PM |
|----------------------------------------------------------------------------------------------------|
| W                                                                                                    |

16. Select the payment method and press continue to complete the process.

| Please enter/select as indicated below and | d click the "Continue" button to proceed with payment. |  |
|--------------------------------------------|--------------------------------------------------------|--|
| Required fields are marked with an "       |                                                        |  |
| Payment Amount                             |                                                        |  |
| Account:                                   | Continuing Education                                   |  |
| Payment Amount*:                           | 129.75                                                 |  |
| Total Amount:                              | 129.75                                                 |  |
| Payment Method*:                           | Select One 👻                                           |  |
|                                            |                                                        |  |

## 17. Once the course is confirmed select **Place Order**

| Course Search   | CHECK OUT - RE                                       | VIEW                                                                                                    |                                                           |                                                      |                                                              | Account: Jua                                      |
|-----------------|------------------------------------------------------|----------------------------------------------------------------------------------------------------|-----------------------------------------------------------|------------------------------------------------------|--------------------------------------------------------------|---------------------------------------------------|
| Calendar View   | Registration > Paymer                                | nt > Review > Complete                                                                                                    |                                                           |                                                      |                                                              |                                                   |
| Category Search | Please verify the order<br>to complete your order    | r information below, then click on<br>r.                                                                                                    | the "Place                                                | Order" but                                           | ton                                                          |                                                   |
|                 | Item Code                                            | Title / Schedule<br>Items                                                                                                    | Qty                                                       | ltem<br>Fee                                          | Total<br>Fees                                                | Pay<br>Amount                                     |
|                 | CIET089F20.G06.01                                    | CIET Application<br>9/22/2020 - 12/20/2020<br>Days:                                                                                            |                                                           |                                                      |                                                              |                                                   |
|                 |                                                      | Tuition                                                                                                    | 1                                                         | 0                                                    | \$ 0                                                         |                                                   |
|                 |                                                      |                                                                                                    | S                                                         | ub-Total:                                            | \$0                                                          | \$ 0.00                                           |
|                 |                                                      |                                                                                                    | 1                                                         | TOTAL:                                               | \$ 0                                                         | \$ 0.00                                           |
|                 | Place Orde                                           | er                                                                                                    |                                                           |                                                      |                                                              | Cancel Order                                      |
|                 | Your order is bo<br>After clicking the<br>the "Refre | bund by the current Refund Polici<br>"Place Order" button, do not clio<br>sh" button in your internet brows<br>Please be patient until the "Or | y unless a c<br>k the "Plac<br>er, or you m<br>der Comple | course spe<br>e Order' b<br>ay be cha<br>ete" page o | cific refund p<br>utton again a<br>rged more th<br>displays. | policy is listed.<br>and do not click<br>an once. |

18. Once the course registration is completed you can print a receipt and you will receive a confirmation email.

|                 | 2                                                                                                    |                                                                                             |               | Cart                          | (1)   My /                  | Account *                |  |
|-----------------|----------------------------------------------------------------------------------------------------|---------------------------------------------------------------------------------------------|---------------|-------------------------------|-----------------------------|--------------------------|--|
| Course Search   | CHECK OUT - CO                                                                                                    | OMPLETE                                                                                     |               |                               |                             |                          |  |
| Calendar View   | Payment > Registra                                                                                                    | non > Review > Complete                                                                     |               | the second base               |                             | -                        |  |
| Category Search | charged more than once.<br>Thank You For Your Order                                                                                       |                                                                                             |               |                               |                             |                          |  |
|                 | A copy of your order receipt and confirmation number will be emailed to you shortly.<br>Please print and keep this page for your records. |                                                                                             |               |                               |                             |                          |  |
|                 | Print Receipt                                                                                                    |                                                                                             |               |                               |                             |                          |  |
| 9               |                                                                                                    |                                                                                             |               |                               |                             |                          |  |
|                 |                                                                                                    |                                                                                             |               |                               |                             |                          |  |
|                 |                                                                                                    |                                                                                             |               |                               |                             |                          |  |
|                 | Item Code                                                                                                    | Title / Schedule<br>Items                                                                   | Qty           | Item<br>Fee                   | Total<br>Fees               | Pay                      |  |
|                 | Item Code<br>CIET089F20.G06.01                                                                                                    | Title / Schedule<br>Items<br>CIET Application<br>9/22/2020 - 12/20/2020<br>Days:            | Qty           | Item<br>Fee                   | Total<br>Fees               | Pay<br>Amount            |  |
|                 | Item Code<br>CIET089F20.G06.01                                                                                                    | Title / Schedule<br>Items<br>CIET Application<br>9/22/2020 - 12/20/2020<br>Days:<br>Tuition | Qity<br>1     | item<br>Fee                   | Total<br>Fees               | Pay<br>Amount            |  |
|                 | Item Code<br>CIET089F20.G06.01                                                                                                    | Title / Schedule<br>Items<br>CIET Application<br>9/22/2020 - 12/20/2020<br>Days:<br>Tuition | Qhy<br>1<br>S | Item<br>Fee<br>0<br>ub-Total: | Tota:<br>Fees<br>S 0<br>S 0 | Pay<br>Amount<br>\$ 0.00 |  |